## **HOW TO SUBMIT A BUDGET REQUEST**

**JUNE 2023** 

- **1.** Log in on OurCampus (ourcampus.lafayette.edu) and go to your group page.
- 2. Click on "Budget"

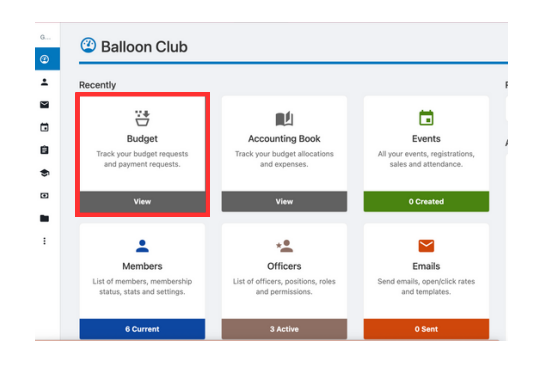

**3.** Make sure the budget you are submitting a request for is selected, aka "Summer", "Fall", "Food Budget", etc.

| Budget - Balloon Club                                    |                                                                                       |                                                                                                    | Create Budget Reque                                             |
|----------------------------------------------------------|---------------------------------------------------------------------------------------|----------------------------------------------------------------------------------------------------|-----------------------------------------------------------------|
| 2023                                                     | ~                                                                                     |                                                                                                    | 7                                                               |
|                                                          |                                                                                       |                                                                                                    |                                                                 |
| Budget Submission                                        | oudget Review & Approval                                                              | Payment Requests                                                                                                    | Budge & Payment Closed                                          |
| 0                                                        |                                                                                       |                                                                                                    |                                                                 |
| Deadline ( Sep 7, 2023 11:55 PM                          | Deadline () Sep 22, 2023 12:00 AM                                                     | Deadline () Nov 27, 2023 11:55 PM                                                                                                    | Deadline () Feb 2, 2024 12:00 AM                                |
| Fall budget requests are DUE by Sept. 7th at<br>11:55pm! | Student Government reviews submissions and<br>approves/rejects the amounts requested. | The Office of Student Involvement<br>approves/rejects payment requests. Payment<br>requests for the fall semester are DUE by 1 m.<br>Nov. 27, 20231 | No budget requests, approvals, payments car<br>be made anymore. |

Pay attention to the stages and due dates! Once the budget moves to the "Review" stage you will not be able to submit a budget request!

- 4. Click on "Create Budget Request"
- **5.** Complete the steps. "Title" should be the Budget aka "Summer 20XX", "Fall 20XX", "Food Budget", "Reallocation", etc. You do not need to enter a description.

| Create/Edit a l       | Budget Request (Step 1 / 2) | ×          |
|-----------------------|-----------------------------|------------|
| * Budget Request Type | General Budget Request      | ~          |
| * Title               | Fall 2023                   |            |
| Description           |                             |            |
|                       |                             |            |
|                       |                             |            |
|                       |                             | Close Next |

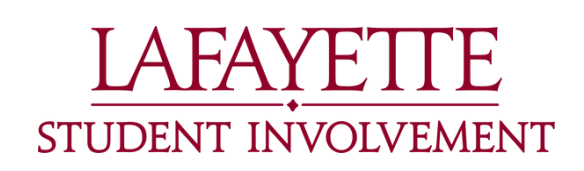

CONTINUED ON NEXT PAGE

## HOW TO SUBMIT A BUDGET REQUEST

CONTINUED FROM PREVIOUS PAGE

**6.** Add ALL item requests for the budget/semester (including events, equipment, apparel, etc.) using the "Add Item" BEFORE clicking "Next"!

| em Type               | Amo<br>Requ | unt<br>iested | Amo<br>Final<br>Grou | unt<br>nced By<br>IP | Total<br>Need | Funds   | Notes                         |   |
|-----------------------|-------------|---------------|----------------------|----------------------|---------------|---------|-------------------------------|---|
| Apparel ~             | \$          | 400           | \$                   | 0                    | \$            | 400.00  | 20 tshirts at \$20 each       | ¢ |
| Equipment ~           | \$          | 100           | \$                   | 0                    | \$            | 100.00  | Balloon Pump                  | ¢ |
| Event/Programming ~   | \$          | 500           | \$                   | 0                    | \$            | 500.00  | Balloons, ribbon, display su  | ¢ |
| Speaker/Performer 🗸   | \$          | 1000          | \$                   | 0                    | \$            | 1000.00 | Balloon expert to talk to clu | ¢ |
| Promotional Items/G V | \$          | 100           | \$                   | 0                    | \$            | 100.00  | Stickers                      | ¢ |
| Event Rentals/Space V | \$          | 3500          | \$                   | 0                    | \$            | 3500.00 | Bank Street for formal; foor  | C |
| Event/Programming ~   | \$          | 200           | \$                   | 0                    | \$            | 200.00  | Decorations for formal        | ¢ |
| Total                 | 5           | 800.00        |                      | 0.00                 | 5             | 800.00  |                               |   |

- Budget requests will only be reviewed if ALL requested items are in this one request!
- Be sure to follow all Student Government Financial Guidelines!
- Add notes! Including details will help Student Government review your request!
- 7. Complete additional questions. When finished, click "Submit".

| uestions and                                                                                                    | uest Additional                                                                                                    |
|----------------------------------------------------------------------------------------------------|----------------------------------------------------------------------------------------------------|
|                                                                                                    |                                                                                                    |
| Number of active members:                                                                                                    | 25                                                                                                    |
| Average attendance at meetings:                                                                                                    | 10                                                                                                    |
| iverage attendance at events:                                                                                                    | 15                                                                                                    |
| nnual dues per member (if no<br>dues, enter \$0):                                                                                              | 0                                                                                                    |
| oes your organization receive<br>unding from other sources? If<br>yes, please explain from who<br>and how much.                                | No e                                                                                                    |
| lease list the events/activities<br>our organization plans to host<br>his upcoming semester. Must<br>include the approximate date<br>and cost. | weekly club meetings (\$0), October speaker (\$1,000), November balloon<br>event (\$200), December formal (\$4,000)<br>(a)<br>(b)<br>(b)<br>(b)<br>(b)<br>(b)<br>(b)<br>(b)<br>(b |
|                                                                                                    | November regionals in NY (54,000), December formal (54,000), Semesterly tabling (\$350), etc.                                                                                     |
| rventory: Please list the items<br>nd quantity you have received<br>from Student Government to                                                 | Helum tank                                                                                                    |
| date.                                                                                                    | Ex. baskatballs (15), telescopes (4), uniforms (20), etc.                                                                                                    |
| lease attach quotes and proof<br>of payments (ex. league fees,<br>subscriptions, etc.).                                                        | 1 Upload file                                                                                                    |
| Please provide any additional<br>information that will help the<br>Budget Committee evaluate<br>your request.                                  | Additional comments here!                                                                                                    |
| proceeding.                                                                                                    |                                                                                                    |

Be sure to answer honestly and thoroughly as it will help Student Government have all the information they need to review your request!

8. To make sure it was submitted, it should appear like the below on the main "Budget" page.

| G | Balloon Club |       |                                                                    |                                                                                                    |                    |                   |           |  |
|---|--------------|-------|--------------------------------------------------------------------|----------------------------------------------------------------------------------------------------|--------------------|-------------------|-----------|--|
| ٢ |              | #ID   | REQUEST                                                            | BUDGET ITEMS                                                                                            |                    |                   |           |  |
| ÷ |              | 89494 | Fall 2023                                                          | Name                                                                                                    | Total Funds Needed | Financed By Group | Requested |  |
| ~ |              |       | General Budget Request                                             | Apparel<br>20 tshirts at \$20 each                                                                      | 400.00             | 0.00              | 400.00    |  |
|   |              |       | Jane Smith<br>May 25, 2023 11:17 AM                                | Equipment<br>Balloon Pump                                                                               | 100.00             | 0.00              | 100.00    |  |
| • |              |       | Form SG Budget Request Additional Qu stion                         | Event/Programming Supplies<br>Balloons, ribbons, display supplies                                       | 500.00             | 0.00              | 500.00    |  |
| D |              |       | Speaker/Performer Fee/Honorarium<br>Balloon expert to talk to club | 1,000.00                                                                                                | 0.00               | 1,000.00          |           |  |
|   |              |       |                                                                    | Promotional Items/Give A Ways<br>Stickers                                                               | 100.00             | 0.00              | 100.00    |  |
|   |              |       |                                                                    | Event Rentals/Space (Bank Street, Sogo,<br>Skating Rink, etc.)<br>Bank Street for formal; includes food | 3,500.00           | 0.00              | 3,500.00  |  |
|   |              |       |                                                                    | Event/Programming Supplies<br>Decorations for formal                                                    | 200.00             | 0.00              | 200.00    |  |
|   |              |       |                                                                    | Total                                                                                                   | \$5,800.00         | \$0.00            | \$5,800.0 |  |

Make sure all requested items are included in the one Budget Request! If there are multiple semester requests they will not be approved!

You can make edits up to the due date by clicking on the little pencil.

Questions: stugov@lafayette.edu or involvement@lafayette.edu